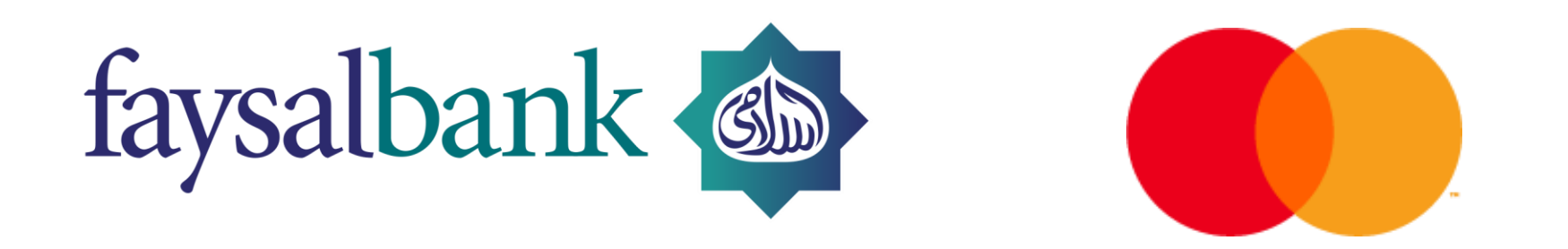

## **Getting Started with DRAGONPASS**

A Step by Step Guide

## Step 1 – Search for the Mastercard Travel Pass App

In the Google Play – Store or Apple App store, please search for "**Mastercard Travel Pass MEA**".

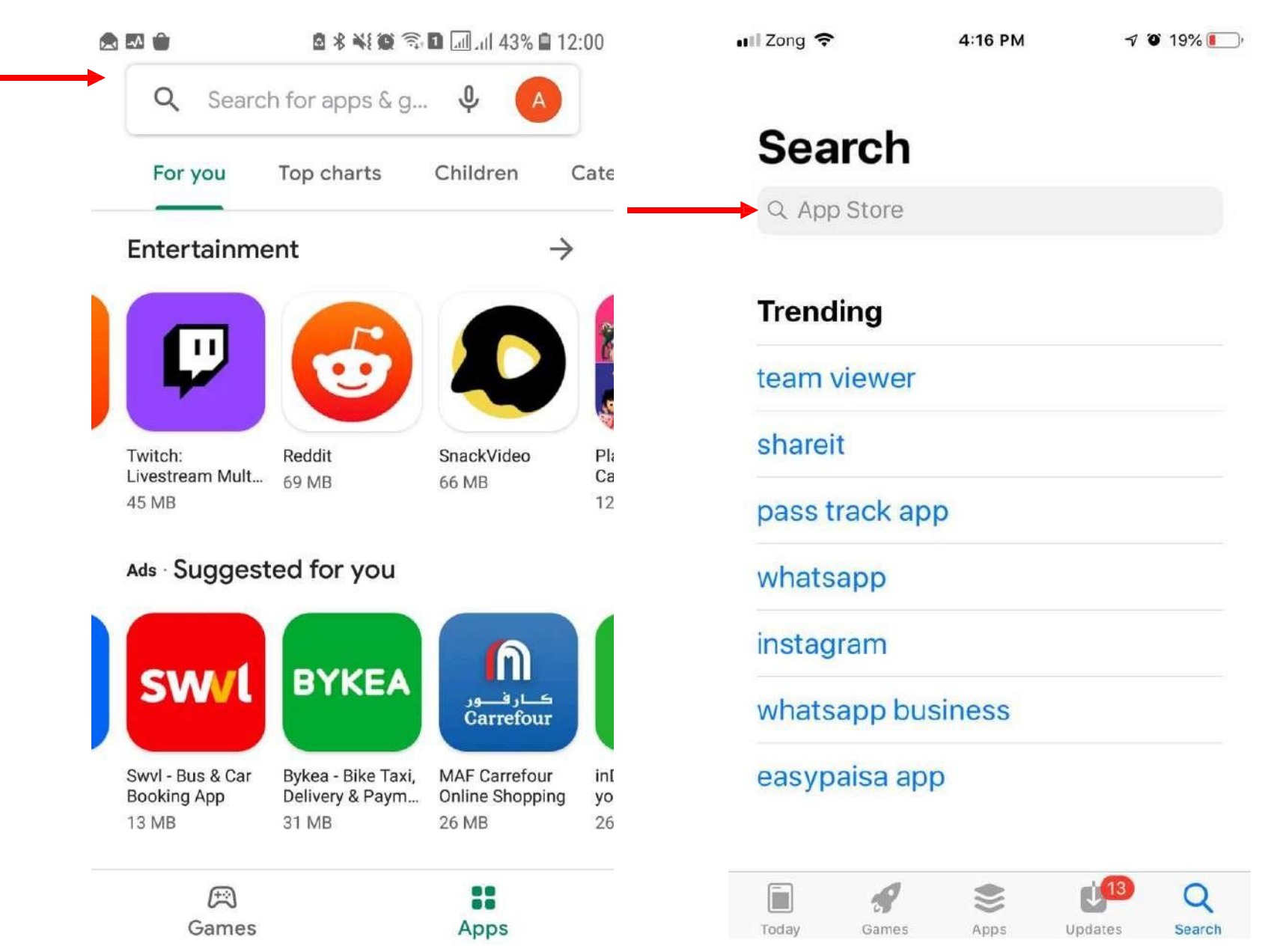

### **Step 1 – Search for the Mastercard Travel Pass App**

Please tap on the marked app.

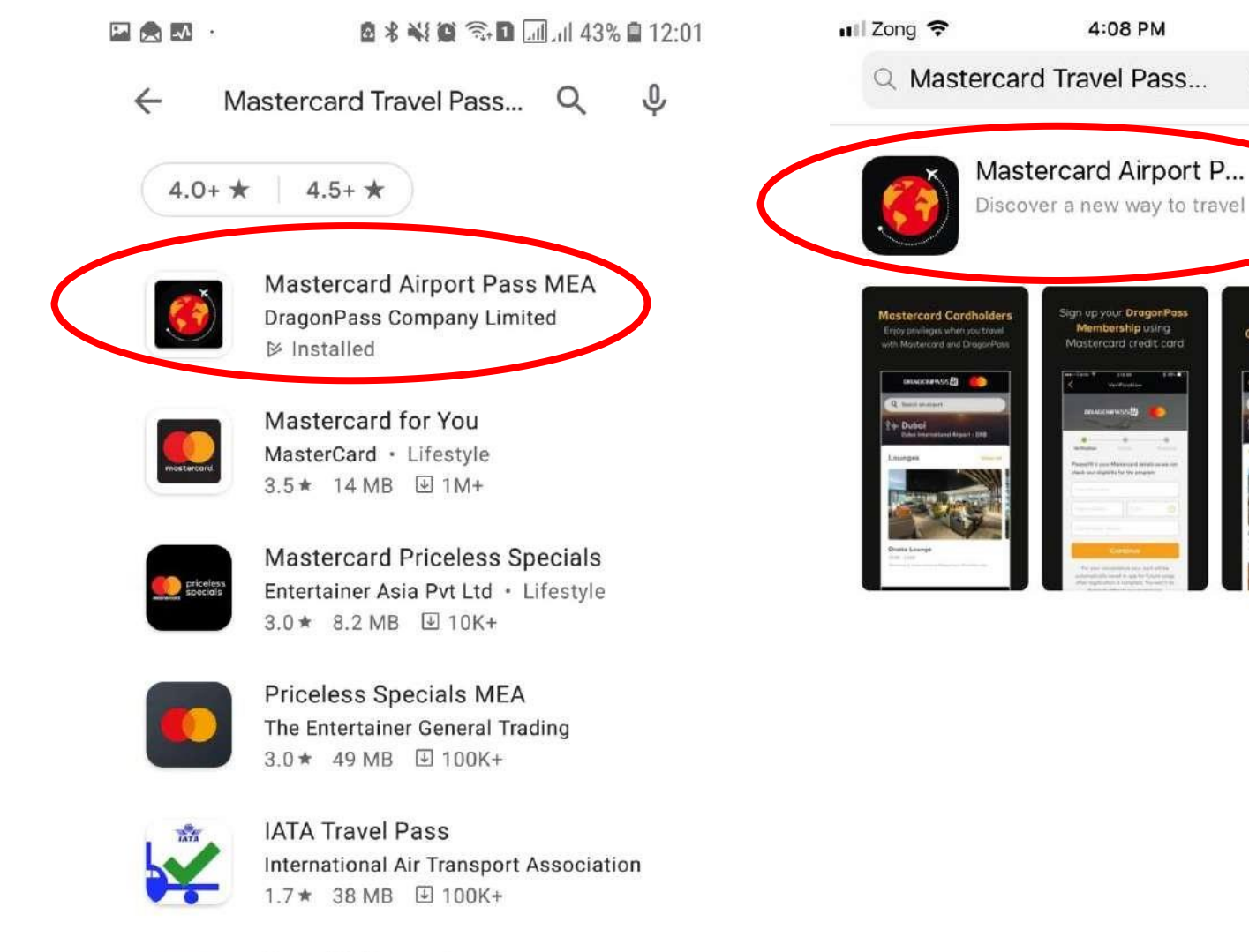

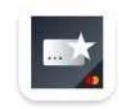

Pay with Rewards MasterCard · Finance 3.1 ★ 24 MB 100K+

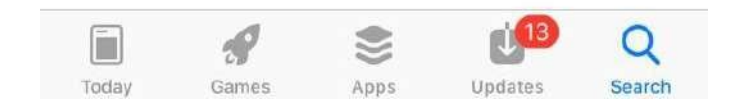

1 0 27%

Cancel

3

**Global Airport Lounger** 

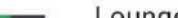

Loundokov

#### Step 2 – Download the Mastercard Travel Pass App

# Download and launch the app.

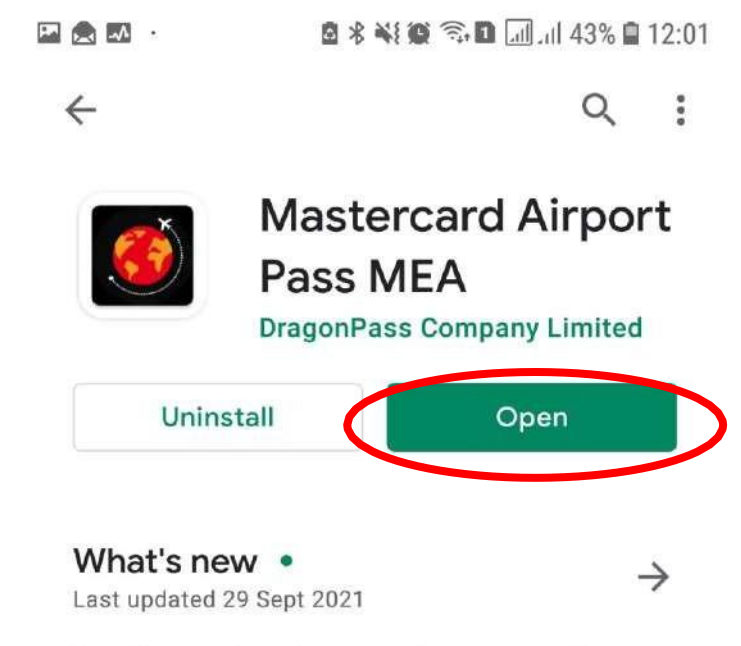

Bug fixes and performance improvements including the updates to the payment gateway and sign-up process.

#### Rate this app Tell others what you think

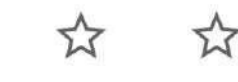

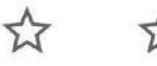

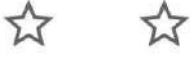

#### Write a review

Developer contact

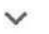

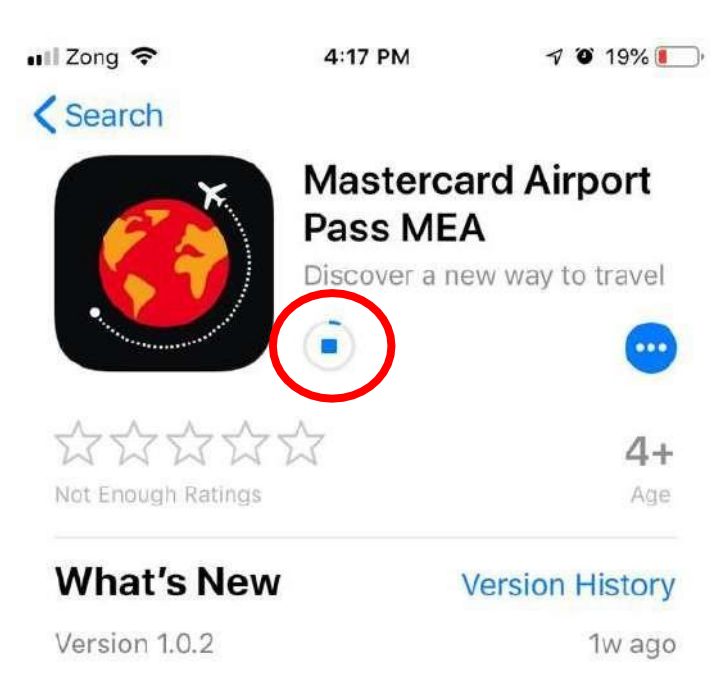

Bug fixes and performance improvements including the updates to the payment gateway and sign-up process.

#### Preview

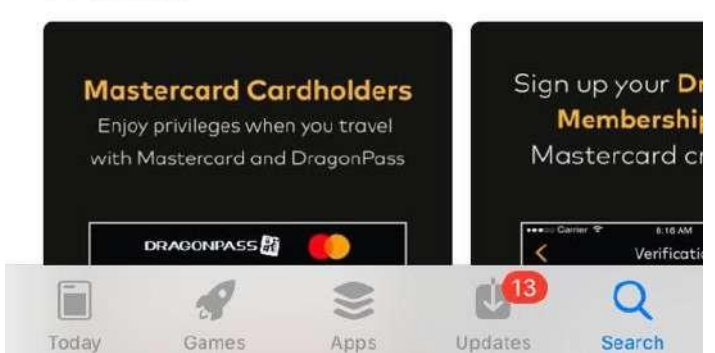

Tap on **"Sign Up"** to register your account.

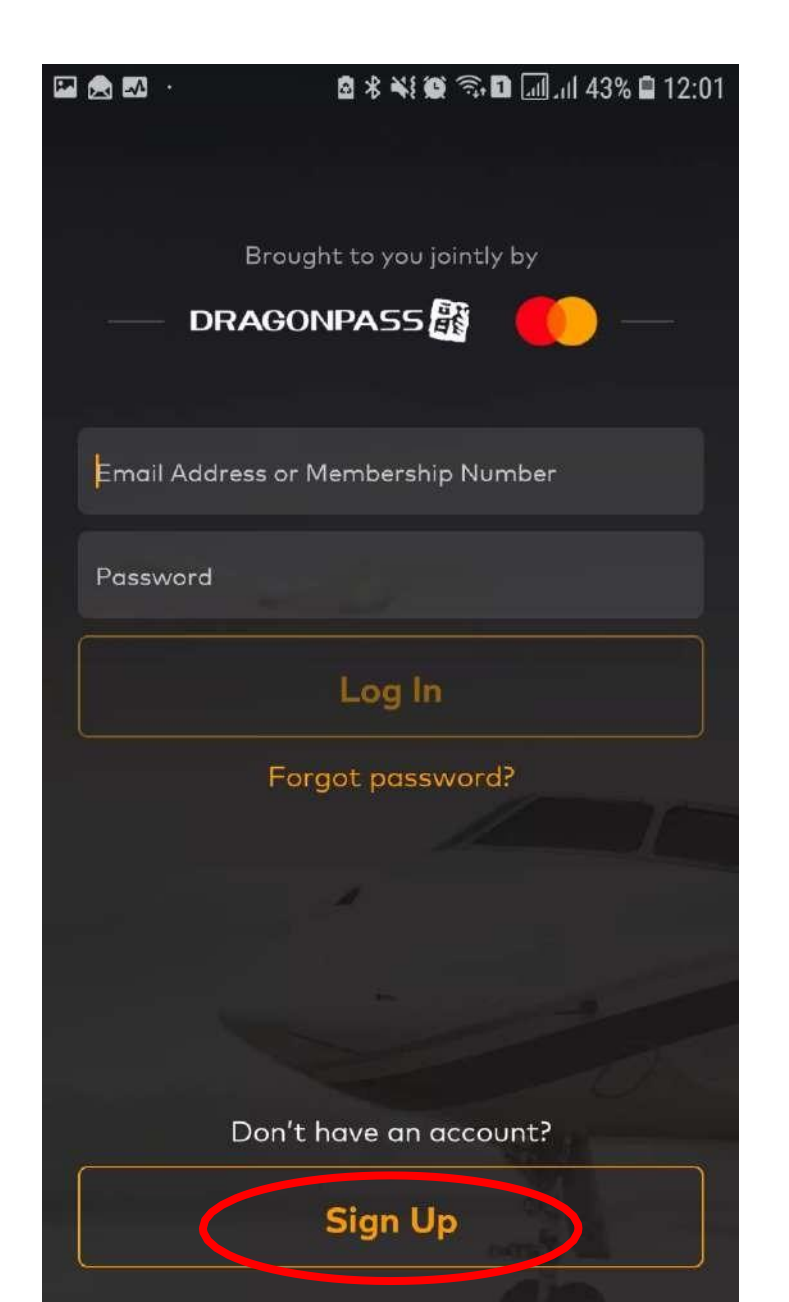

Enter your card details and your personal information.

| · 🔛 🖂 · ·      | 🖻 🔊 🕏 ¥ 🎕 🗊 🖬 📶 🗐 40% 🗎 12:0         |
|----------------|--------------------------------------|
| <              | Fill In Details                      |
|                |                                      |
| Verificatio    | on Details Password                  |
| Please enter y | your name as shown in your passport. |
| First Name     |                                      |
| 1              |                                      |
|                |                                      |
| Last Name      |                                      |
|                |                                      |
| Email Address  | s                                    |
|                |                                      |
| Confirm Emai   | il Address                           |
|                |                                      |
|                |                                      |
|                |                                      |
|                | Next                                 |

## Create your **password**.

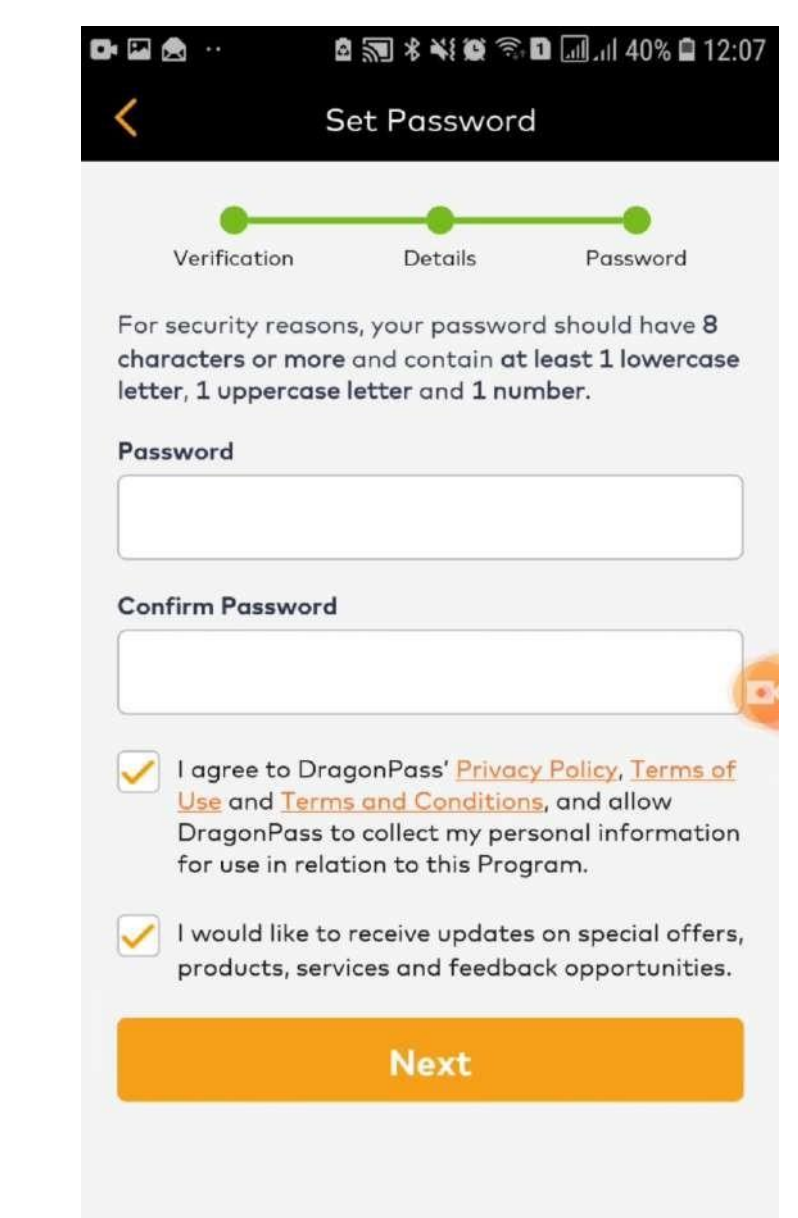

Congratulations, you completed your **registration**.

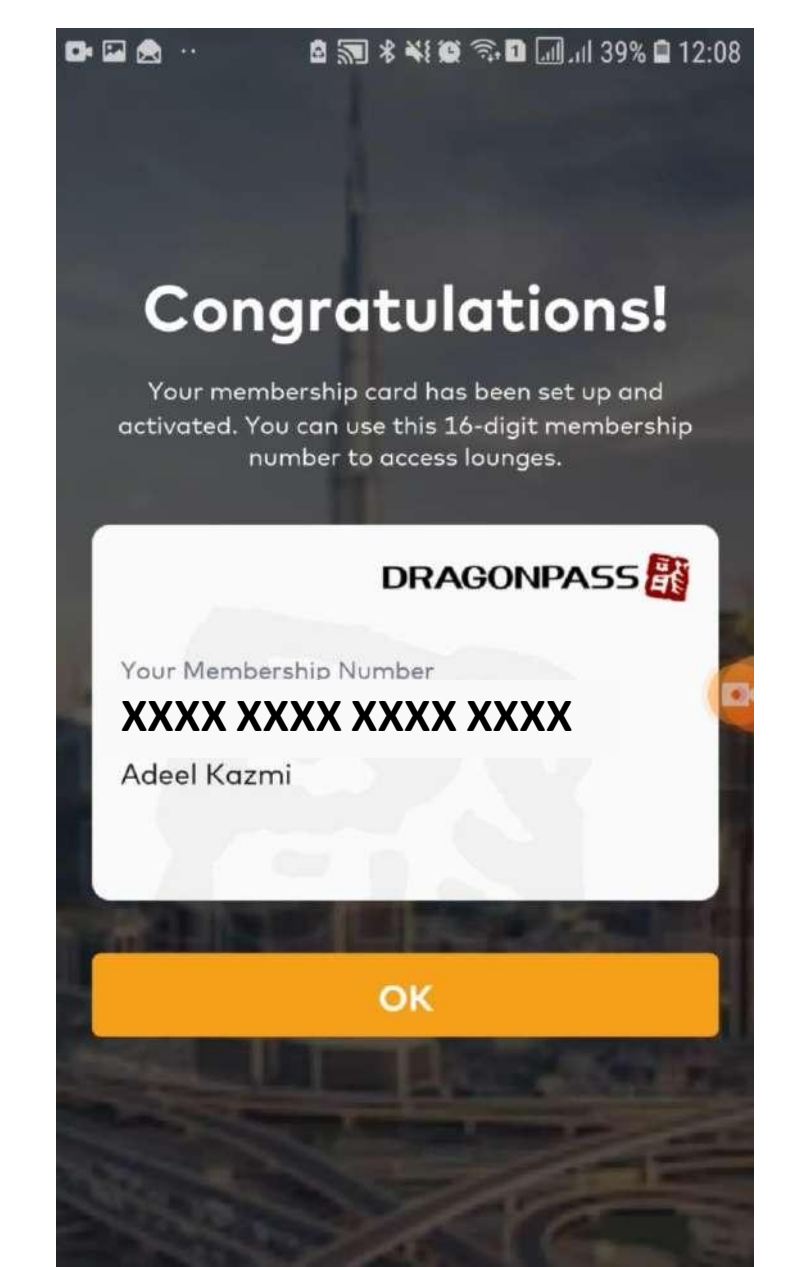

#### **Step 4 – Start Using Mastercard Travel Pass App**

Tap the **membership** Icon.

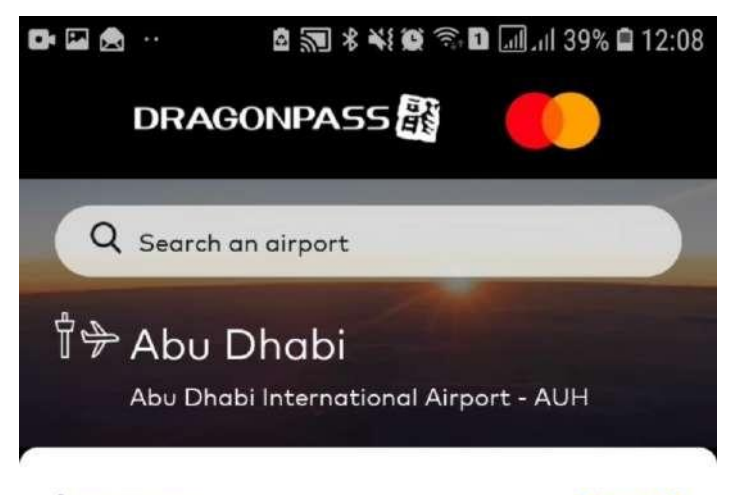

Lounges

View all

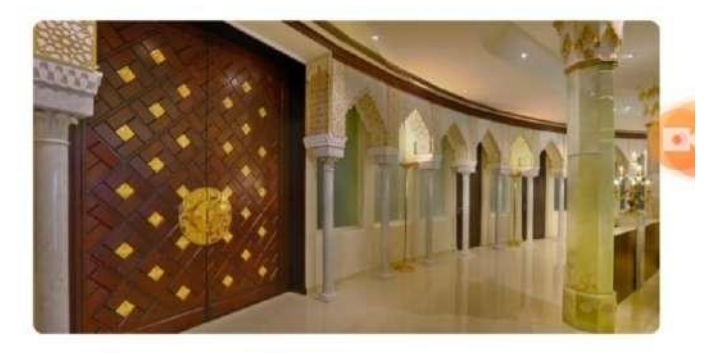

#### **Diamond Lounge**

24 hours daily

VIP Terminal, International Departure, International Arrival, Landside

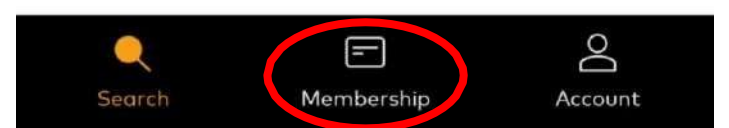

#### Step 4 – Start Using Mastercard Travel Pass App

Select the "Access Lounge" Option.

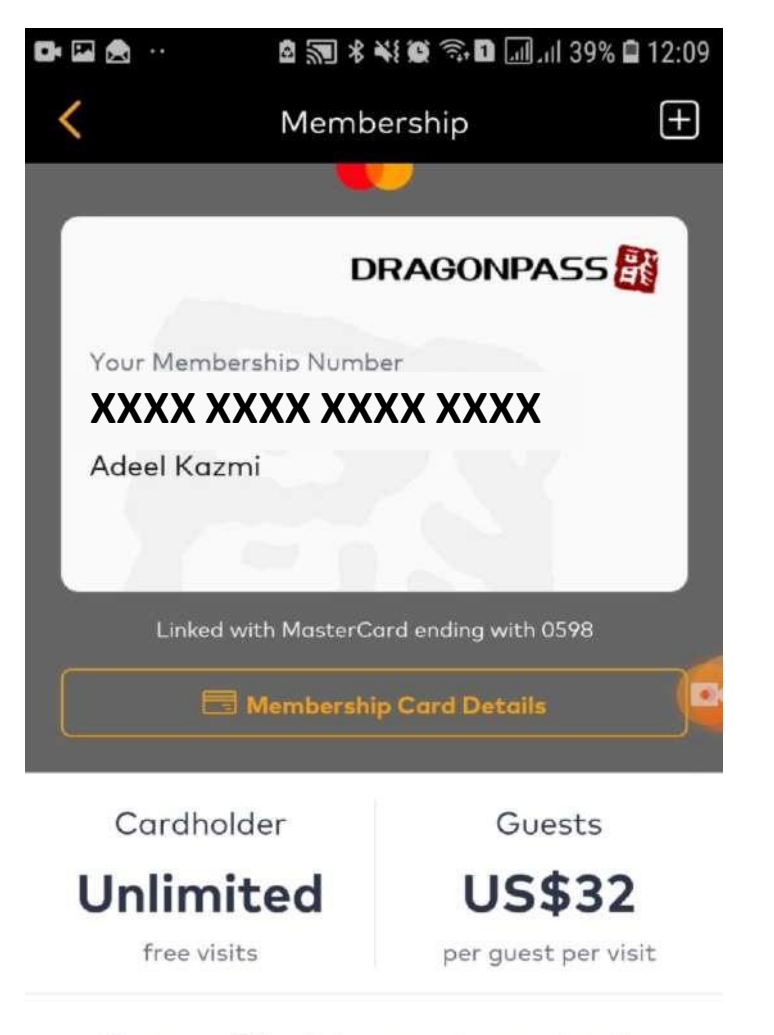

Once your QR code is scanned or membership number is entered into the lounge system, your saved payment card will be automatically charged if

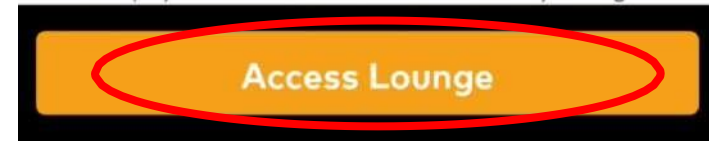

## **Step 4 – Start Using Mastercard Travel Pass App**

Please show the **16 Digit membership number** or **QR** to the lounge staff to get free access.

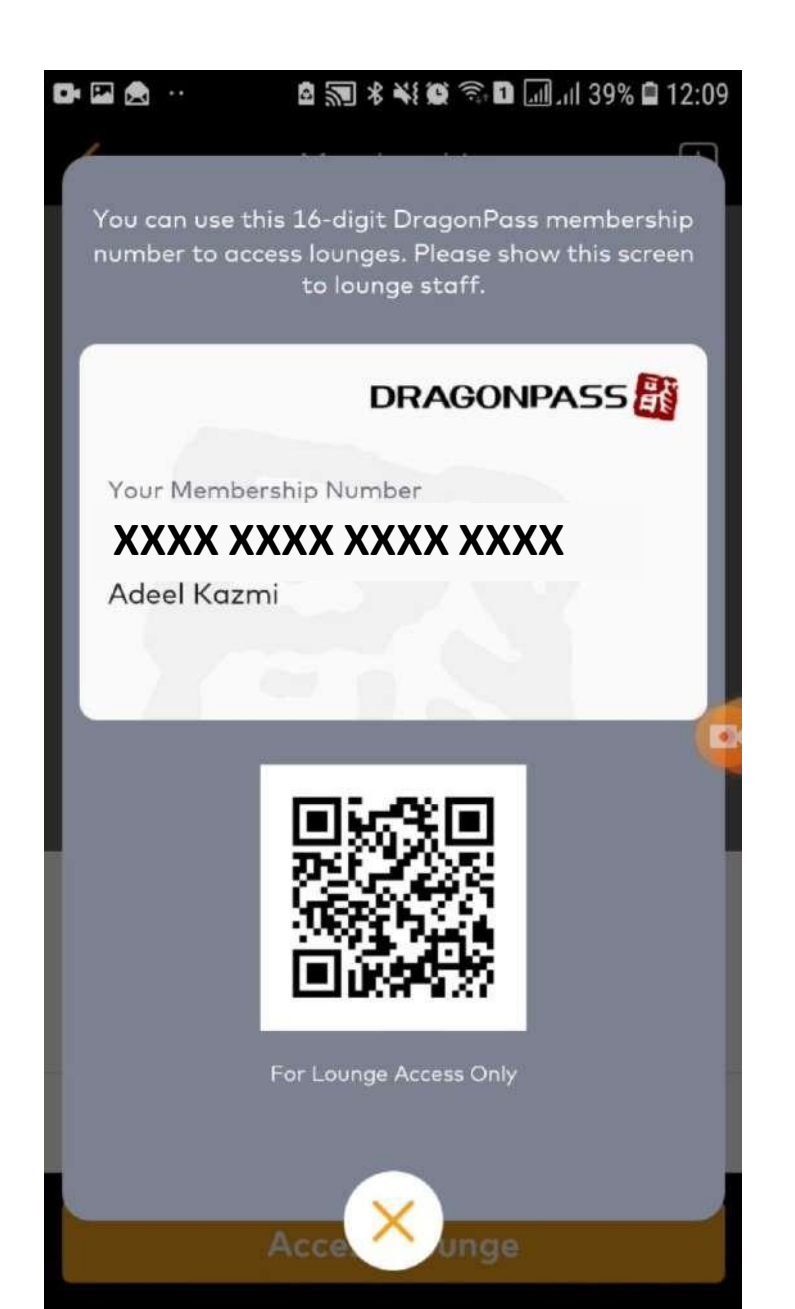